1. Gå till vår hemsida clubnordico.net och tryck på din sida under medlem eller öppna upp din webbläsare och gå till adressen <u>https://app.foreningssupport.se</u>

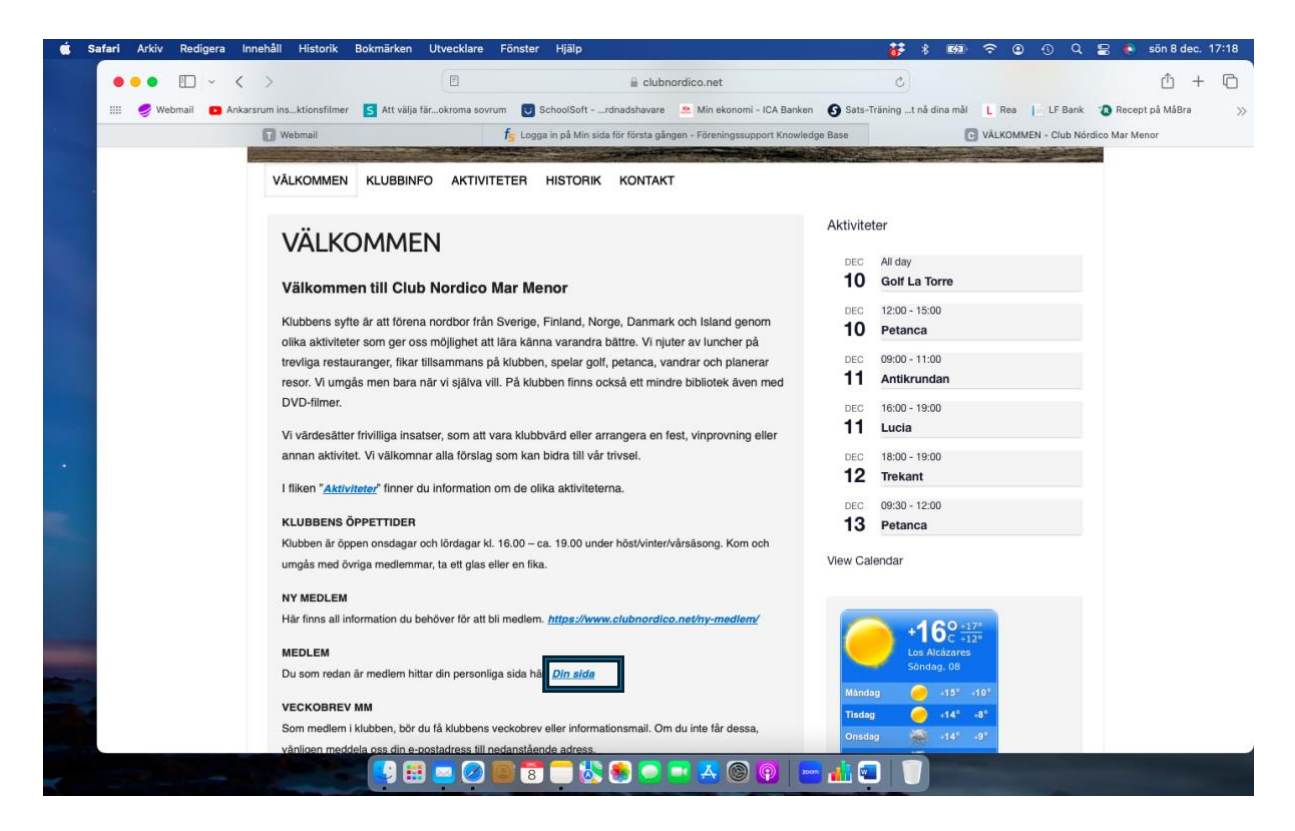

2. Tryck på logga in"

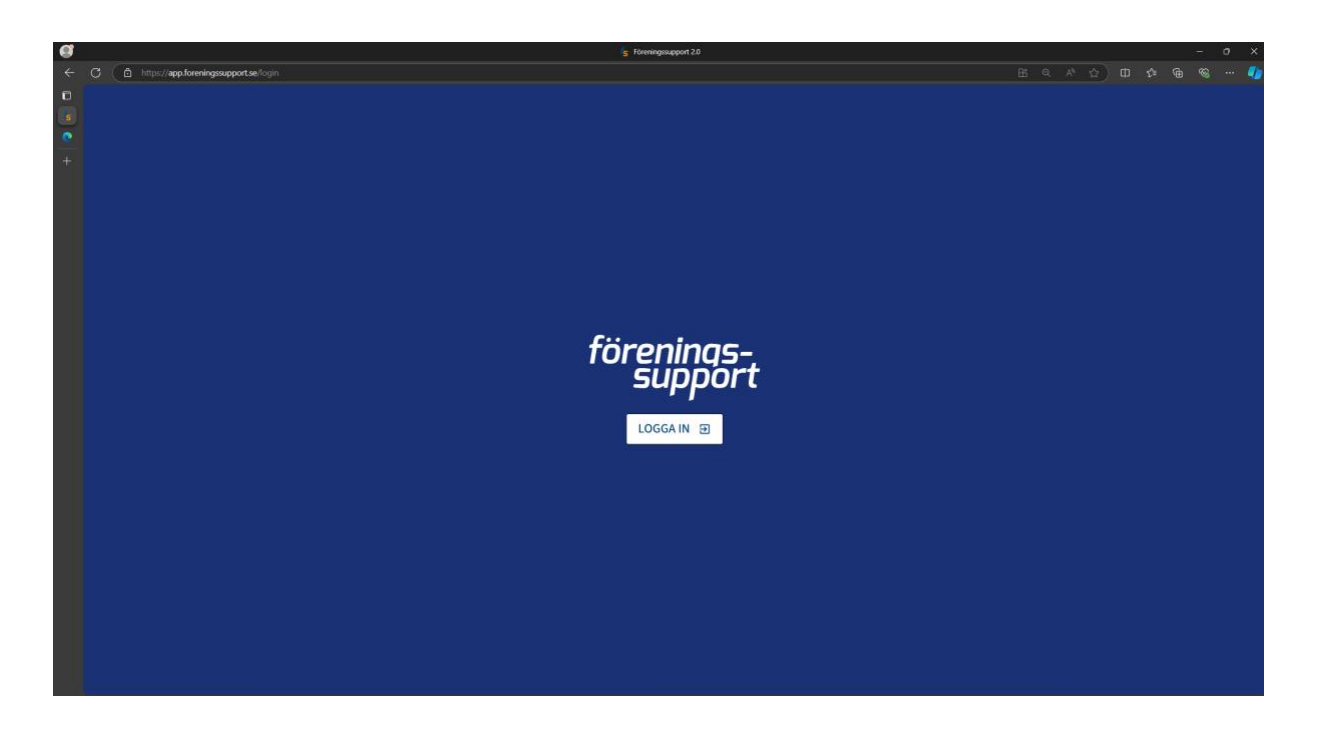

3. Klicka på texten "Skapa nytt lösenord".

| a                                                                                                    | 🐒 F5 Identity                                       |          | – σ ×          |
|----------------------------------------------------------------------------------------------------|-----------------------------------------------------|----------|----------------|
| ← 🖸 ( 🖞 https://identity.foreningssupport.se/Account/Login?RetumUrl=%2Fconnect%2Fauthorize%2Fcallback9          |                                                     |          | ኑ 🙃 🐵 … 🥠      |
| n (****                                                                                                    |                                                     |          |                |
|                                                                                                    |                                                     |          |                |
| 0                                                                                                    | förenings                                           |          |                |
|                                                                                                    | support                                             |          |                |
|                                                                                                    |                                                     |          |                |
|                                                                                                    |                                                     |          |                |
|                                                                                                    | Logga in med e-post                                 |          |                |
|                                                                                                    |                                                     |          |                |
|                                                                                                    | E-post                                              |          |                |
|                                                                                                    | Ange din e-post                                     |          |                |
|                                                                                                    | Lösenord Skapa nytt lösenord                        |          |                |
|                                                                                                    | Lösenord                                            |          |                |
|                                                                                                    |                                                     |          |                |
|                                                                                                    | Fortsätt                                            |          |                |
|                                                                                                    | C Kom ihåg min inloggning                           |          |                |
|                                                                                                    |                                                     |          |                |
|                                                                                                    | Datts & on Mart Ma Elementry meet and launtered     |          |                |
|                                                                                                    | anslutning. Kontakta oss om du upplever problem att |          |                |
|                                                                                                    | logga in.                                           |          |                |
|                                                                                                    |                                                     |          |                |
|                                                                                                    |                                                     |          |                |
|                                                                                                    |                                                     |          |                |
|                                                                                                    |                                                     |          |                |
|                                                                                                    |                                                     |          |                |
|                                                                                                    |                                                     |          | 1              |
| State and the second second second second second second second second second second second second second second |                                                     |          | 100            |
|                                                                                                    |                                                     |          | 100            |
|                                                                                                    |                                                     |          |                |
|                                                                                                    |                                                     | Mr. Stan | and the second |

4. Fyll i din e-postadress och klicka på knappen "Fortsätt".

|                                                                                                    | 📓 FS Identity                                                                                            |                                          |
|----------------------------------------------------------------------------------------------------|----------------------------------------------------------------------------------------------------|------------------------------------------|
| ← ♂ ( @ https://identity.foreningssupport.se/Account_ForgotPassword?ReturnUrl=%2Fconnect%2Fauthori                                                                                                    | ze%2Fcallback%3Fclient_id%3DFSWebApplication=loca%2fredirect_ur%3Dhttps%253A%252F%252Fapp foreningssuppo | rt.se%252Fallbadd%2frespon A 🟠 🖽 🕫 🚱 🚥 🖡 |
| 6                                                                                                    |                                                                                                    |                                          |
|                                                                                                    |                                                                                                    |                                          |
| *                                                                                                    | ×                                                                                                    |                                          |
|                                                                                                    | Skapa nytt lösenord                                                                                      |                                          |
|                                                                                                    | Om du glömt ditt lösenord eller vill skapa ett nytt, ange                                                |                                          |
|                                                                                                    | din e-postadress för ditt konto nedan och klicka på<br>fortsätt.                                         |                                          |
|                                                                                                    | E-post                                                                                                   |                                          |
|                                                                                                    |                                                                                                    |                                          |
|                                                                                                    | Tibble                                                                                                   |                                          |
|                                                                                                    |                                                                                                    |                                          |
|                                                                                                    |                                                                                                    |                                          |
|                                                                                                    |                                                                                                    |                                          |
|                                                                                                    |                                                                                                    |                                          |
|                                                                                                    |                                                                                                    |                                          |
|                                                                                                    |                                                                                                    |                                          |
| and the second second se |                                                                                                    |                                          |
| and the first of the                                                                                                    |                                                                                                    |                                          |
|                                                                                                    |                                                                                                    |                                          |
|                                                                                                    |                                                                                                    |                                          |

5. Öppna inkorgen för den e-postadress du angivit, som t.ex. Gmail, Outlook eller liknande, gärna i en annan "flik" i din webbläsare. Du kommer inom kort få ett meddelande från Föreningssupport med ämnet "Välj ett lösenord till ditt konto". Klicka för att öppna meddelandet.

|        | C (    | https://mail.google.co | <b>m</b> /mail/u/0/#inbox | ● A ☆ D &                                                                                                    | @ %               |   | - 🌒 |
|--------|--------|------------------------|---------------------------|----------------------------------------------------------------------------------------------------|-------------------|---|-----|
| ©<br>6 | ≡      | M Gmail                | Q Search mail             | 幸 ⑦                                                                                                    | -                 |   | A   |
| M      | 0      | Compose                | □• ° :                    | 1-1 of 1                                                                                                    | $\langle \rangle$ |   | 83  |
| +      | _      |                        | 🗌 🕁 Föreningssupport      | Välj ett lösenord till ditt konto - Instruktion för att skapa nytt lösenord Hejl Du har begärt att skapa ett nytt lösenord. Klicka på länken nedar: https://dentity.foreningssupport.selaccount/resetpassword? | 10:39 AM          | 1 |     |
|        | -      | Inbox                  |                           |                                                                                                    |                   |   |     |
|        | ч<br>О | Snoozed                |                           |                                                                                                    |                   |   | Ø   |
|        | ⊳      | Sent                   |                           |                                                                                                    |                   |   |     |
|        | ۵      | Drafts                 |                           |                                                                                                    |                   |   | -   |
|        | $\sim$ | More                   |                           |                                                                                                    |                   |   |     |
|        | Lab    | els +                  |                           |                                                                                                    |                   |   | +   |
|        |        |                        |                           |                                                                                                    |                   |   |     |
|        |        |                        |                           |                                                                                                    |                   |   |     |
|        |        |                        |                           |                                                                                                    |                   |   |     |
|        |        |                        |                           |                                                                                                    |                   |   |     |
|        |        |                        |                           |                                                                                                    |                   |   |     |
|        |        |                        |                           |                                                                                                    |                   |   |     |
|        |        |                        |                           |                                                                                                    |                   |   |     |
|        |        |                        |                           |                                                                                                    |                   |   |     |
|        |        |                        |                           |                                                                                                    |                   |   |     |
|        |        |                        |                           |                                                                                                    |                   |   |     |
|        |        |                        | 0.02 45 5 02 444 17       | Terms - Privacy - Program Policies Last account activity :                                                                                                    | minutes ago       |   |     |
|        |        |                        | o Galaria Galasea 🖸       | Upen in Lotter loc                                                                                                    | ation - Decails   |   |     |
|        |        |                        |                           |                                                                                                    |                   |   |     |
|        |        |                        |                           |                                                                                                    |                   |   |     |
|        |        |                        |                           |                                                                                                    |                   |   |     |
|        |        |                        |                           |                                                                                                    |                   |   | >   |

## OBS!

0

Om du inte ser meddelandet, kontrollera så det inte ligger i din skräppost. Det kan vara

en viss fördröjning innan meddelandet kommer fram. Om du inte fått meddelandet inom

1 timme, kontakta info@clubnordico.net för att få hjälp.

| Comparison   Image: Image: Im                                   |          |                    |                         |                                                   |                                  |                                           |    |
|----------------------------------------------------------------------------------------------------|----------|--------------------|-------------------------|---------------------------------------------------|----------------------------------|-------------------------------------------|----|
| Image: Construction   Image: Construction                                                                                                    | € C      | 🗴 https://mail.goo | ogle.com/mail/u/0/#spam |                                                   |                                  | ● ☆ @ ☆ ● @ · ·                           | 🌒  |
| Concert   Image: Concert     Image: Concert        Image: Concert                                                                                                    | <b>•</b> | M Gmail            | Q, in:spam              | × 辈                                               |                                  | 0 🕸 🖩                                     |    |
| I have the second by a will be accounting ty defined.                                                                                                    | • 🕡      | Compose            | 0- C I                  |                                                   |                                  |                                           |    |
| Image: Second Second Secon                 |          | Inhox              |                         | Messages that have been in Spam more than 30 days | s will be automatically deleted. |                                           |    |
| Cond of the face of the face of the fac         |          | Chaused            |                         | Hooray, no spam berel                             |                                  |                                           |    |
| Normal Second Second         | H C      | Starred            |                         | Constant of the spectra constant                  |                                  |                                           | Ø  |
| <ul> <li>Sert</li> <li>Bos</li> <li>Bos</li></ul> | 0        | Shoozed            |                         |                                                   |                                  |                                           |    |
| I bards I bards I b                                                                                                    |          | Sent               |                         |                                                   |                                  |                                           |    |
| A Less C Auss C Auss <p< td=""><td>0</td><td>Drafts</td><td></td><td></td><td></td><td></td><td></td></p<>                                                                                                    | 0        | Drafts             |                         |                                                   |                                  |                                           |    |
| Case It Caluer (2)                                                                                                    | ^        | Less               |                         |                                                   |                                  |                                           | 10 |
| Case of the Galaxy of the Galaxy of the G         | D        | Important          |                         |                                                   |                                  |                                           | +  |
| is scheduled   is scheduled   is scheduled   is scheduled   is frach   is frach <td>P</td> <td>Chats</td> <td></td> <td></td> <td></td> <td></td> <td></td>                                                                                                    | P        | Chats              |                         |                                                   |                                  |                                           |    |
| A Mali          Spanin         Track         Datagories         Manage labels         - Create new label         Labels         - Cost of Softward         Cost of Softward         - Cost of Softward                                                                                                    | Ee       | Scheduled          |                         |                                                   |                                  |                                           |    |
| <ul> <li>Span</li> <li>Trade</li> <li>Catagorias</li> <li>Manage labels</li> <li>Cester rew label</li> <li>Labels +</li> </ul>                                                                                                    | C        | All Mail           | -                       |                                                   |                                  |                                           |    |
|                                                                                                    | 9        | Spam               |                         |                                                   |                                  |                                           |    |
| <ul> <li>Catagories</li> <li>Manage labels</li> <li>Cost new label</li> <li>Labels</li> </ul>                                                                                                    | 亩        | Trash              |                         |                                                   |                                  |                                           |    |
| Anage backs Cast of the Galaxied Of the Galaxied Of                 | +D       | Categories         |                         |                                                   |                                  |                                           |    |
| + Create new label Labels +                                                                                                    | 18       | Manage labels      |                         |                                                   |                                  |                                           |    |
| Labels +                                                                                                    | +        | Create new label   |                         |                                                   |                                  |                                           |    |
| Terms-Privacy-Program Publices Lett account activity: O minutes app<br>Open in 1 some ficialities Cellules                                                                                                    | La       | bels               | +                       |                                                   |                                  |                                           |    |
| e oos el tri ost weel 🖉 Terme-Privacy-Program Policies Last account activity 0 minutes ago<br>Open in tanter location - Details                                                                                                    |          |                    |                         |                                                   |                                  |                                           |    |
| C GB ef 15 GB unde 🖉 Terms - Princey - Pogram Policies Luit account activity D reincher augo<br>O GB ef 15 GB unde 🖉                                                                                                    |          |                    |                         |                                                   |                                  |                                           |    |
|                                                                                                    |          |                    | o call of the call used | Termi - Privacy - Program Polici                  | los                              | Last account activity: 0 minutes ago      |    |
|                                                                                                    |          |                    | C de or is de land (2)  |                                                   |                                  | -schenzen zustenen konstition - Dispekti- |    |
|                                                                                                    |          |                    |                         |                                                   |                                  |                                           |    |
| ÷.                                                                                                    |          |                    |                         |                                                   |                                  |                                           |    |
|                                                                                                    |          |                    |                         |                                                   |                                  |                                           | >  |

6. Klicka på länken (den blå, långa texten) i meddelandet. Låt gärna din flik i webbläsaren med din inkorg vara kvar, då du kommer att behöva gå tillbaka till den igen i ett senare steg.

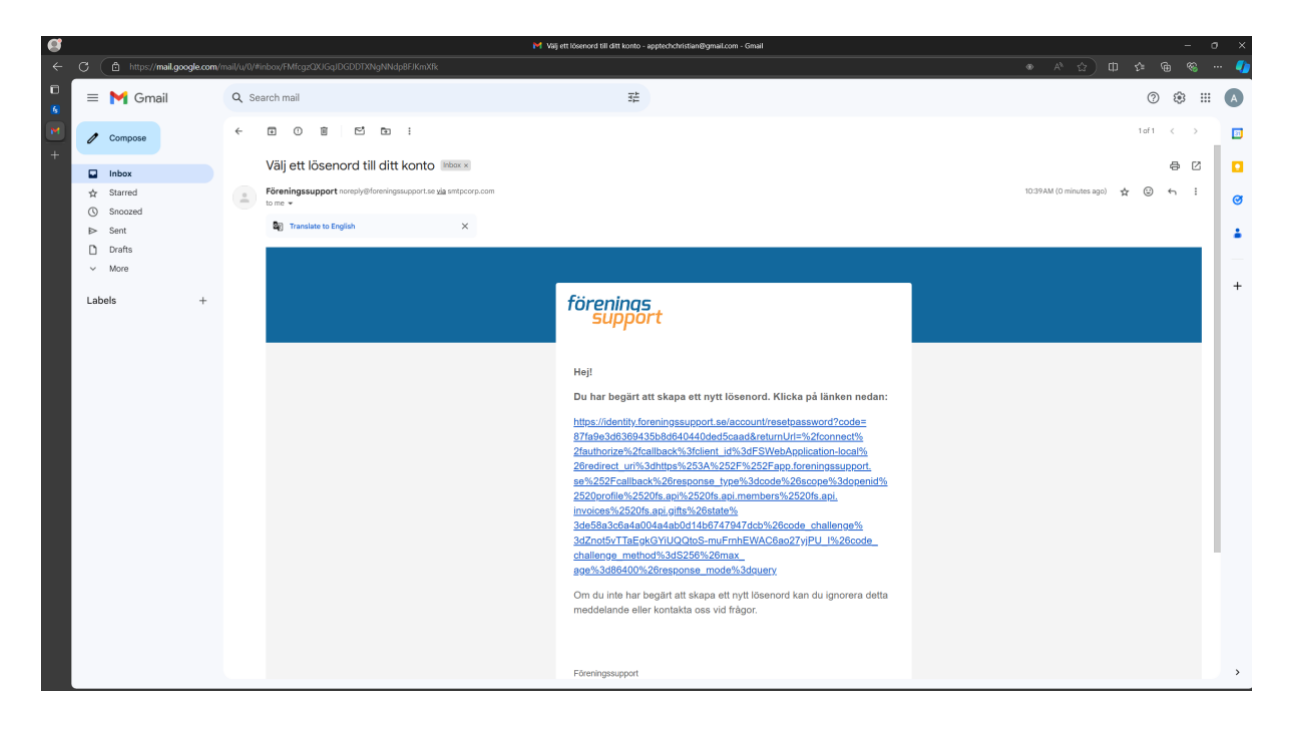

7. Fyll i din e-postadress och välj sedan ett säkert lösenord och fyll i detta i båda de efterkommande fälten, och klicka sedan på knappen "Fortsätt".

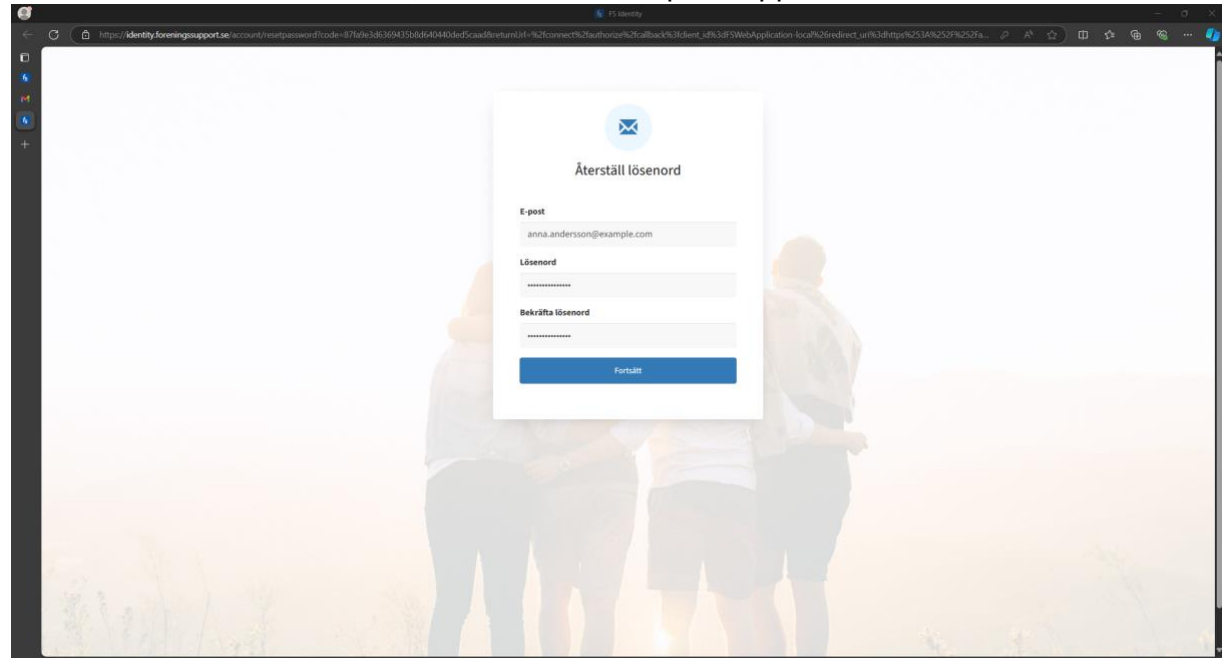

8. Klicka på knappen "Logga in här".

| C C http://demby/demby/demb | ] \$ @ @ ~ |
|----------------------------------------------------------------------------------------------------|------------|
| Control of the sparat<br>Dit lisened har sparat.                                                                                                    |            |
| t<br>t<br>t<br>t<br>t<br>t<br>t<br>t<br>t<br>t<br>t<br>t<br>t<br>t                                                                                                    |            |
| +<br>Lösenord sparat<br>Dtt lösenord har sparat.                                                                                                    |            |
| + Lösenord sparat Ditt lösenord har sparats.                                                                                                    |            |
| Lösenord sparat<br>Ditt lösenord har sparats.                                                                                                    |            |
| Ditt lösenord har sparats.                                                                                                    |            |
| Ditt lösenord har spansts.                                                                                                    |            |
|                                                                                                    |            |
|                                                                                                    |            |
| Logga in hir                                                                                                    |            |
|                                                                                                    |            |
|                                                                                                    |            |
|                                                                                                    |            |
|                                                                                                    |            |
|                                                                                                    |            |
|                                                                                                    |            |
|                                                                                                    |            |
|                                                                                                    |            |
|                                                                                                    |            |
|                                                                                                    |            |
|                                                                                                    |            |
|                                                                                                    |            |
|                                                                                                    |            |
|                                                                                                    |            |
|                                                                                                    |            |

9. Fyll i din e-postadress på nytt, och ange sedan lösenordet du angav i föregående steg, och klicka på knappen "Fortsätt".

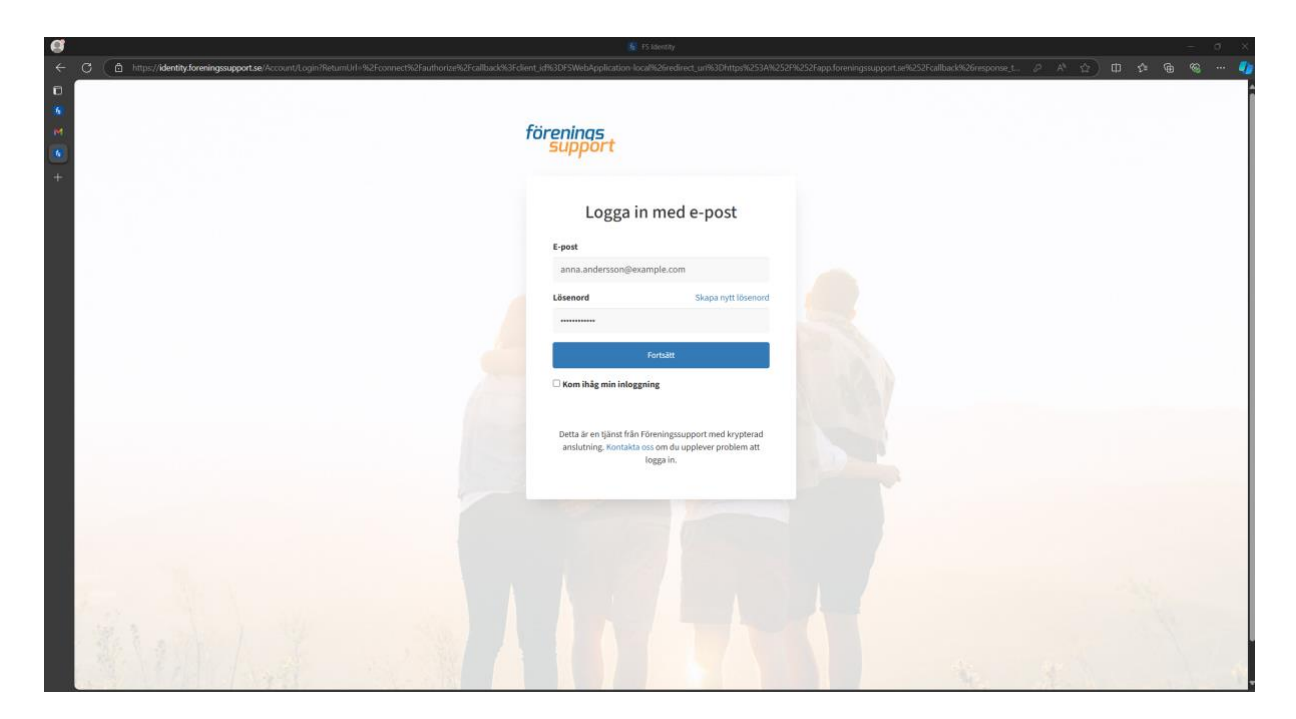

10. Om du ser en märkning som beskriver att din e-postadress inte är verifierad, fortsätt med stegen 11 till 16 för att åtgärda detta. Om märkningen inte syns, hoppa direkt till steg 17.

| g .               |                                                                                                    |                           |
|-------------------|----------------------------------------------------------------------------------------------------|---------------------------|
| ← C               | %2Fauthorize%3Fclient_id%3DFSWebApplication=local%2feedirect_un%3Dhttps%253A%252F%252Fapp.foreningssupport.se%252Fcallback%2feesponse_type%3D 🤌 🦷 A | D                         |
| 6                 |                                                                                                    | Föreningssupport Medlem + |
| et<br>•           | förenings<br>support                                                                                                    |                           |
|                   | Välj konto<br>Vibet konto vil du logga in på?                                                                                                    |                           |
|                   | Apptechförbundet<br>Modiemsnr 15305                                                                                                    |                           |
|                   |                                                                                                    |                           |
|                   |                                                                                                    |                           |
|                   |                                                                                                    |                           |
| ·                 |                                                                                                    |                           |
| A Million and and |                                                                                                    |                           |

11. Du kommer nu se sidan nedan som informerar om att du har fått ett nytt epostmeddelande.

| O     C     Intps://dently.foreningsaupport.selaccount/vertigemail?email=apptechdustan@gr | nal.condic-apptebulentid-5226868/returatif-%2/connect%2/butt-orbit%3/biter_d#33#5Web4ppfration_focd#22/redirect_ur#33#ttp:// | 233A9252F9823Efap A <sup>a</sup> 🕁 🕕 🏚 🕲 … 🖬 |
|-------------------------------------------------------------------------------------------|----------------------------------------------------------------------------------------------------|----------------------------------------------|
| er<br>R                                                                                   | förenings<br>support                                                                                                    |                                              |
|                                                                                           | Bekräfta din e-post<br>Din e-postadress måste verifieras för att kopplas till detta                                          |                                              |
|                                                                                           | konto.<br>En kod har skickats till din e postadvess. Ange den nedan<br>för att komma vidare.                                 |                                              |
|                                                                                           | · · · ·                                                                                                    |                                              |
|                                                                                           |                                                                                                    |                                              |
| -                                                                                         |                                                                                                    |                                              |
|                                                                                           |                                                                                                    |                                              |
| - No                                                                                      |                                                                                                    |                                              |
| KI. NO Y                                                                                  |                                                                                                    |                                              |
|                                                                                           |                                                                                                    |                                              |

12. Gå tillbaka till fliken för din inkorg, där ett nytt meddelande snart dyker upp. Tänk även här på att det kan vara en viss fördröjning innan meddelandet kommit fram, och att kontrollera din skräppost om du inte hittar meddelandet.

| ~      | C   | 🗅 https://mail.g | oogle.com/ | mail/u/0/#inbox      | • A ±                                                                                                    | Z)≡         | Ð          | ·· 8  | - 🌒 |
|--------|-----|------------------|------------|----------------------|----------------------------------------------------------------------------------------------------|-------------|------------|-------|-----|
| ©<br>6 | =   | M Gmail          |            | Q. Search mail       | 72                                                                                                    | ?           | ۲          |       | A   |
| M      | 0   | Compose          |            | □• œ :               | 1                                                                                                    | -2 of 2     | <          | >     |     |
| 6      |     |                  |            | 🗌 👷 Föreningssupport | Din kod för att bekräfta din e-postadress - Bekräfta din e-post med kod: 2494 Hejl Ange följande kod för att bekräfta din e-postadress: 2494 Om du inte har begärt att bekräfta din e-post kan du           | ign         | 10:43      | 2AM   |     |
| +      |     | Inbox            | 1          | 🗌 🚖 Föreningssupport | Välj ett lösenord till ditt konto - Instruktion för att skapa nytt lösenord Hejl Du har begärt att skapa ett nytt lösenord. Klicka på länken nedan: https://dentity.foreningssupport.se/account/resetpasswo | rd?         | 10:3       | MAG   |     |
|        | R R | Starred          |            |                      |                                                                                                    |             |            |       | Ø   |
|        | ⊳   | Sent             |            |                      |                                                                                                    |             |            |       |     |
|        | D   | Drafts           |            |                      |                                                                                                    |             |            |       | -   |
|        | Ň   | More             |            |                      |                                                                                                    |             |            |       |     |
|        | Lat | oels             | +          |                      |                                                                                                    |             |            |       | +   |
|        |     |                  |            |                      |                                                                                                    |             |            |       |     |
|        |     |                  |            |                      |                                                                                                    |             |            |       |     |
|        |     |                  |            |                      |                                                                                                    |             |            |       |     |
|        |     |                  |            |                      |                                                                                                    |             |            |       |     |
|        |     |                  |            |                      |                                                                                                    |             |            |       |     |
|        |     |                  |            |                      |                                                                                                    |             |            |       |     |
|        |     |                  |            |                      |                                                                                                    |             |            |       |     |
|        |     |                  |            |                      |                                                                                                    |             |            |       |     |
|        |     |                  |            |                      |                                                                                                    |             |            |       |     |
|        |     |                  |            |                      |                                                                                                    |             |            |       |     |
|        |     |                  |            |                      | Terma - Privacy - Program Policies Last account                                                                                                    | activity: ( | minutes    | ago   |     |
|        |     |                  |            | 0 GB of 15 GB used 🛛 | Open in 1                                                                                                    | l other loc | ation - De | cails |     |
|        |     |                  |            |                      |                                                                                                    |             |            |       |     |
|        |     |                  |            |                      |                                                                                                    |             |            |       |     |
|        |     |                  |            |                      |                                                                                                    |             |            |       |     |
| Γ      |     |                  |            |                      |                                                                                                    |             |            |       | >   |
|        |     |                  |            |                      |                                                                                                    |             |            |       |     |

13. Klicka på det nya meddelandet för att öppna upp det, och notera sedan den fyrsiffriga koden (koden kommer vara en annan än den i exemplet nedan).

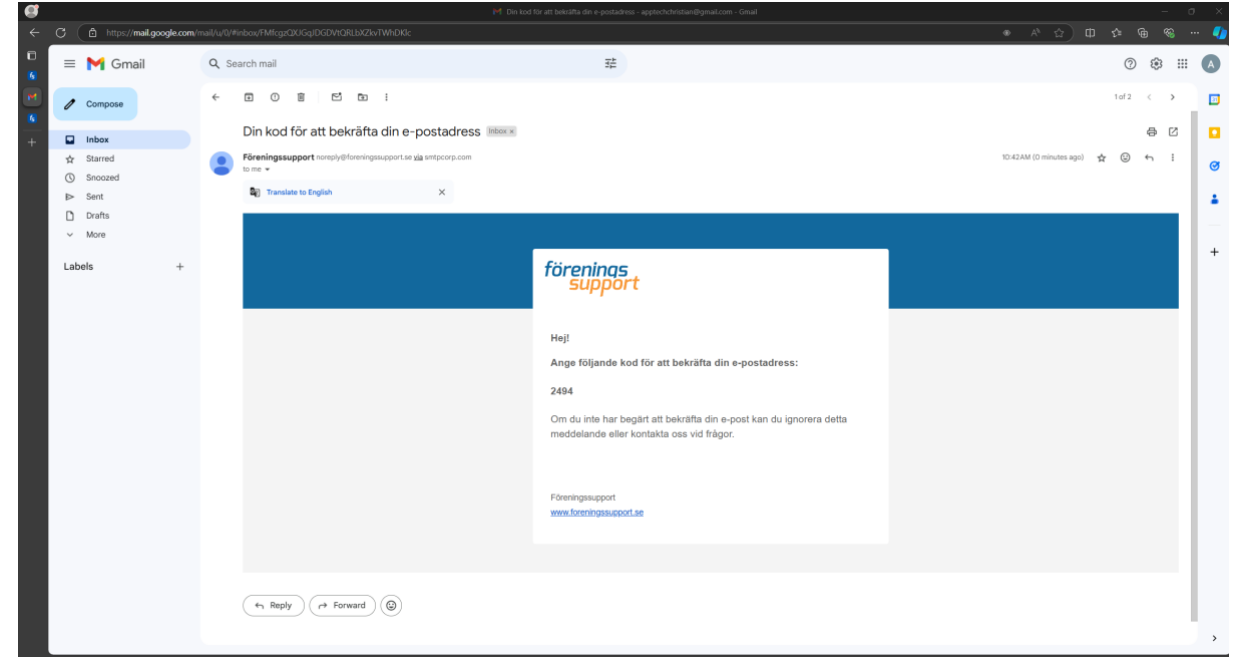

14. Gå tillbaka till din föregående flik i din webbläsare där du påbörjat inloggningen till Min sida, och fyll i koden du fick i ditt e-postmeddelande, och klicka på knappen "Skicka".

| 9 |                                                                                                    | = U A                                                                                                    |
|---|----------------------------------------------------------------------------------------------------|----------------------------------------------------------------------------------------------------|
|   | C 🗴 http://dentity.foreningssupport.se/account/verifyernail?ennail=apptechchristian@gmail.com%c=apptechc∣=52248468irebur                                                                                                    | unddi-%2fconnect%2fauthorize%3fclient.id%3drSMebApplication-local%26redirect.ur%3dhttp%2534%252%2525p.A 🏠 🛱 🏟 🎕 😁 🍕 |
|   |                                                                                                    | Föreningssupport Medlem +                                                                                           |
|   | förenings<br>suppor                                                                                                    | Sirt                                                                                                    |
|   | Bekräft<br>Dire sostadi<br>konto.                                                                                                    | fta din e-post<br>dress måste verifieras för att kopplas till detta                                                 |
|   | En kod har ski<br>för att komma                                                                                                    | Aickats till din e-postadress. Ange den nedan<br>na vidare.                                                         |
|   |                                                                                                    | 2 4 9 4                                                                                                    |
|   |                                                                                                    |                                                                                                    |
|   |                                                                                                    | Skipa                                                                                                    |
|   |                                                                                                    |                                                                                                    |
|   |                                                                                                    |                                                                                                    |
|   |                                                                                                    |                                                                                                    |
|   |                                                                                                    |                                                                                                    |
|   |                                                                                                    |                                                                                                    |
|   |                                                                                                    |                                                                                                    |
|   |                                                                                                    |                                                                                                    |
|   |                                                                                                    |                                                                                                    |
|   | the state of the state of the s |                                                                                                    |
|   |                                                                                                    |                                                                                                    |
| 1 |                                                                                                    |                                                                                                    |

15. När du angett rätt kod så kommer meddelandet "Tack! Kontot är nu aktiverat" att visas. Klicka då på knappen "Logga in här".

|               | See F5 Identity                                                                                                    |                                                    |
|---------------|----------------------------------------------------------------------------------------------------|----------------------------------------------------|
| C (           | äni@gmal.com&c -apptecha8mid-52216668returt01-%2fconvect%2fauthorize%3f5feret_i4%3d55WeljApplication-local%2fredrect_urf%3dhttps%2534%254* | SS2Fap. A 🖄 🕕 🕫 👒 🚥 🕻<br>Föreningssupport Medlem • |
| an<br>R       | förenings<br>support                                                                                                    |                                                    |
| +             | Tack! Kontot år nu aktiverat                                                                                                    |                                                    |
|               | Logga in Nar                                                                                                    |                                                    |
|               |                                                                                                    |                                                    |
|               |                                                                                                    |                                                    |
|               |                                                                                                    |                                                    |
|               |                                                                                                    |                                                    |
|               |                                                                                                    |                                                    |
|               |                                                                                                    |                                                    |
| A Martin Land |                                                                                                    |                                                    |

16. Repetera steg 9 och 10 genom att fylla i dina uppgifter på nytt. Märkningen som beskrev att din e-postadress inte var verifierad är nu borta. Tryck fortsätt.

| E C https://identity.foreningssupport.se/account/resetpassword?code=87/a9e3d6369435b8d640440ded5caad8o | peturnUrl=%2fconnect%2fauthorze%2fcallback%3fclient_id%3dFSWebApplication=local%26redirect_url%3dhttps% | 253A9(2529)(2526). /2 A <sup>1</sup> 🖄 🖽 🍄 🕲 🖤 🌗 |
|----------------------------------------------------------------------------------------------------|----------------------------------------------------------------------------------------------------|--------------------------------------------------|
| 0                                                                                                    |                                                                                                    |                                                  |
| 8                                                                                                    |                                                                                                    |                                                  |
| iπ.                                                                                                    |                                                                                                    |                                                  |
| 6                                                                                                    | ×                                                                                                    |                                                  |
| +                                                                                                    |                                                                                                    |                                                  |
|                                                                                                    | Återställ lösenord                                                                                      |                                                  |
|                                                                                                    | Aterstatillosenoid                                                                                      |                                                  |
|                                                                                                    | E-post                                                                                                  |                                                  |
|                                                                                                    | sons anderscon@ecamole.com                                                                              |                                                  |
|                                                                                                    | anna-anner savngezangrezzan                                                                             |                                                  |
|                                                                                                    | Lösenord                                                                                                |                                                  |
|                                                                                                    |                                                                                                    |                                                  |
|                                                                                                    | Bekräfta lösenord                                                                                       |                                                  |
|                                                                                                    |                                                                                                    |                                                  |
|                                                                                                    |                                                                                                    |                                                  |
|                                                                                                    | Fortsätt                                                                                                |                                                  |
|                                                                                                    |                                                                                                    |                                                  |
|                                                                                                    |                                                                                                    |                                                  |
|                                                                                                    |                                                                                                    |                                                  |
|                                                                                                    |                                                                                                    |                                                  |
|                                                                                                    |                                                                                                    |                                                  |
|                                                                                                    |                                                                                                    |                                                  |
|                                                                                                    |                                                                                                    |                                                  |
|                                                                                                    |                                                                                                    |                                                  |
|                                                                                                    |                                                                                                    |                                                  |
|                                                                                                    |                                                                                                    |                                                  |
| The second of the second second                                                                        |                                                                                                    |                                                  |
| All All States from the second states                                                                  |                                                                                                    |                                                  |
|                                                                                                    |                                                                                                    |                                                  |

17. Nu är du inne i vårt medlemssystem. Tryck på din förenings med ditt medlemsnummer.

| <b>G</b>                                                                                        |                                                                                                    |                           |
|-------------------------------------------------------------------------------------------------|----------------------------------------------------------------------------------------------------|---------------------------|
| ← ♂ ( a https://identity.foreningssupport.se/CustNameSelection?returnUrl=%2Fconnect%2Fauthorize | eK3Fclient_jd%3DfSWebApplication=local%26redirect_ur%3Dhttps%253A%252Fkg552Fkgp.foreningssupport.se%252Fcallback%26response_type%3D 🖉 🛛 A <sup>k</sup> = ç | 🗿 🗇 🕫 🖷 🖉 🖉               |
|                                                                                                 |                                                                                                    | Föreningssupport Medlem 👻 |
| er<br>er                                                                                        | förenings<br>support                                                                                                    |                           |
|                                                                                                 | Välj konto<br>Viliet konto vili du logga in pä?                                                                                                    |                           |
|                                                                                                 | Apptechförbundet<br>Mediemsor 15305                                                                                                    |                           |
|                                                                                                 |                                                                                                    |                           |
|                                                                                                 |                                                                                                    |                           |
|                                                                                                 |                                                                                                    |                           |
|                                                                                                 |                                                                                                    | -                         |
| 1 No. 1                                                                                         |                                                                                                    |                           |

18. Du är nu inloggad på Min sida. Tryck på min sida och gå in och kontrollera att dina uppgifter stämmer. Använd knappen redigera om du behöver uppdatera din information.

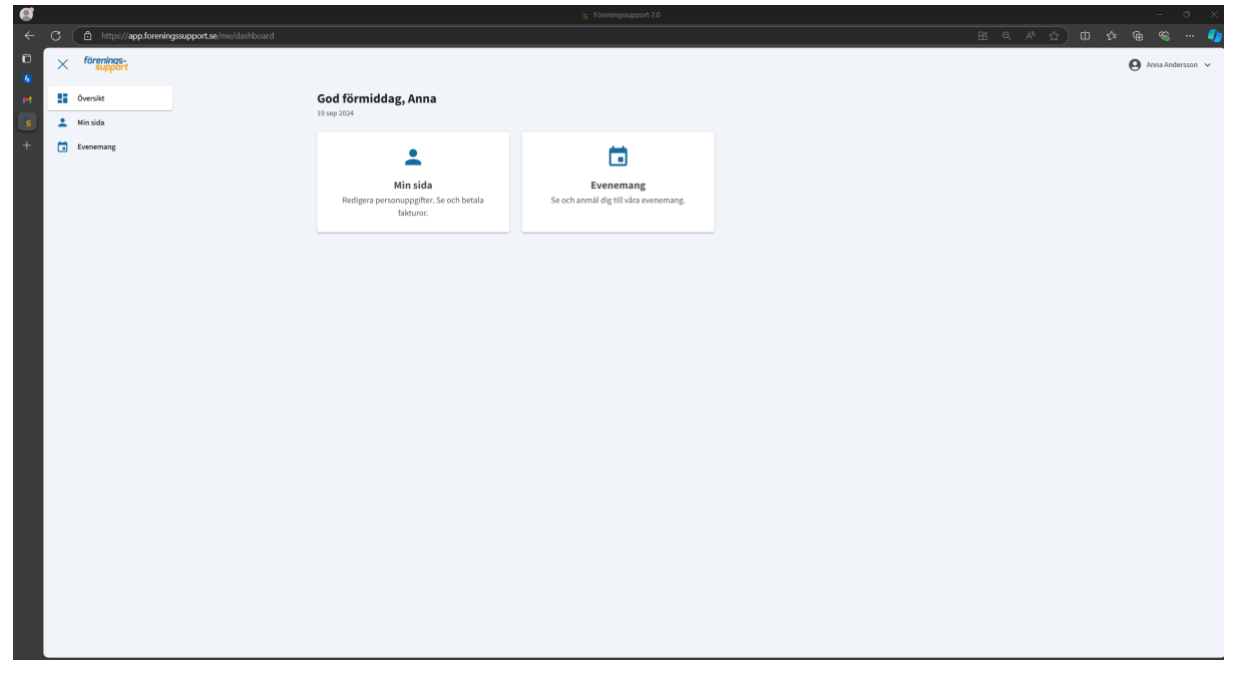

Om du fortfarande upplever problem med inloggning efter att du har gått igenom stegen i

den här guiden, kontakta oss på info@clubnordico.net.